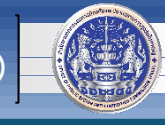

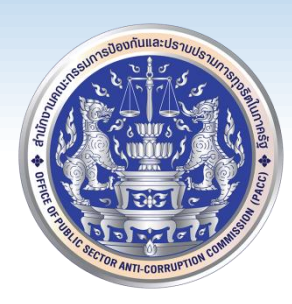

# สำหรับเจ้าหน้าที่ ป.ป.ท.

## โดย

# ศูนย์เทคโนโลยีสารสนเทศและการสื่อสาร (ศทส.)

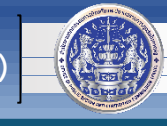

1. เปิดโฟลเดอร์ 🎴 AMI 6.11 แล้ว ดับเบิ้ลคลิกที่ไฟล์ 躇 AMI611\_Setup เพื่อเริ่มการติดตั้งโปรแกรม

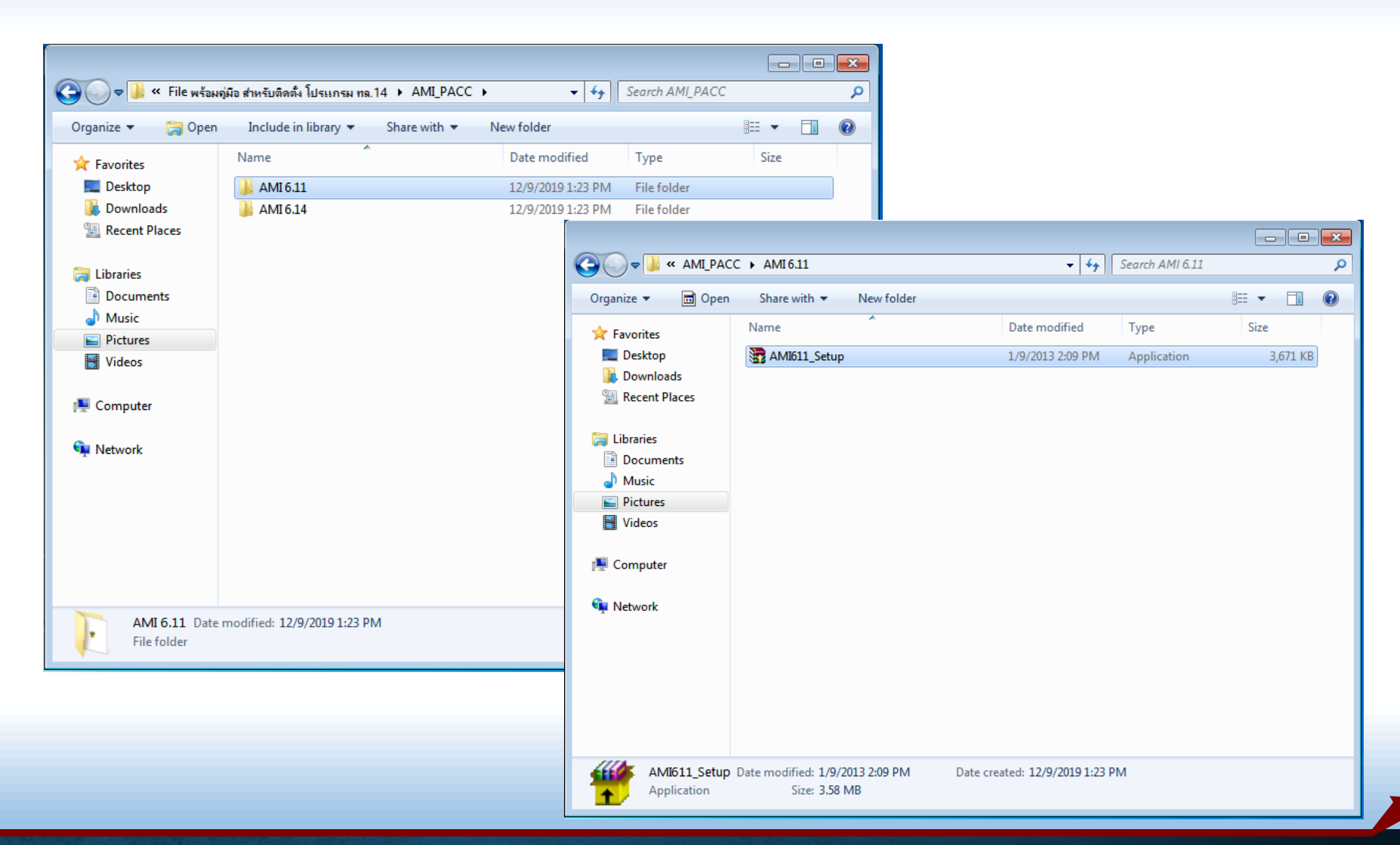

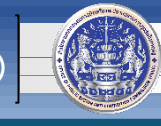

### 2. รอติดตั้งโปรแกรมเสร็จ แล้วดำเนินการตามขั้นตอนต่อไป

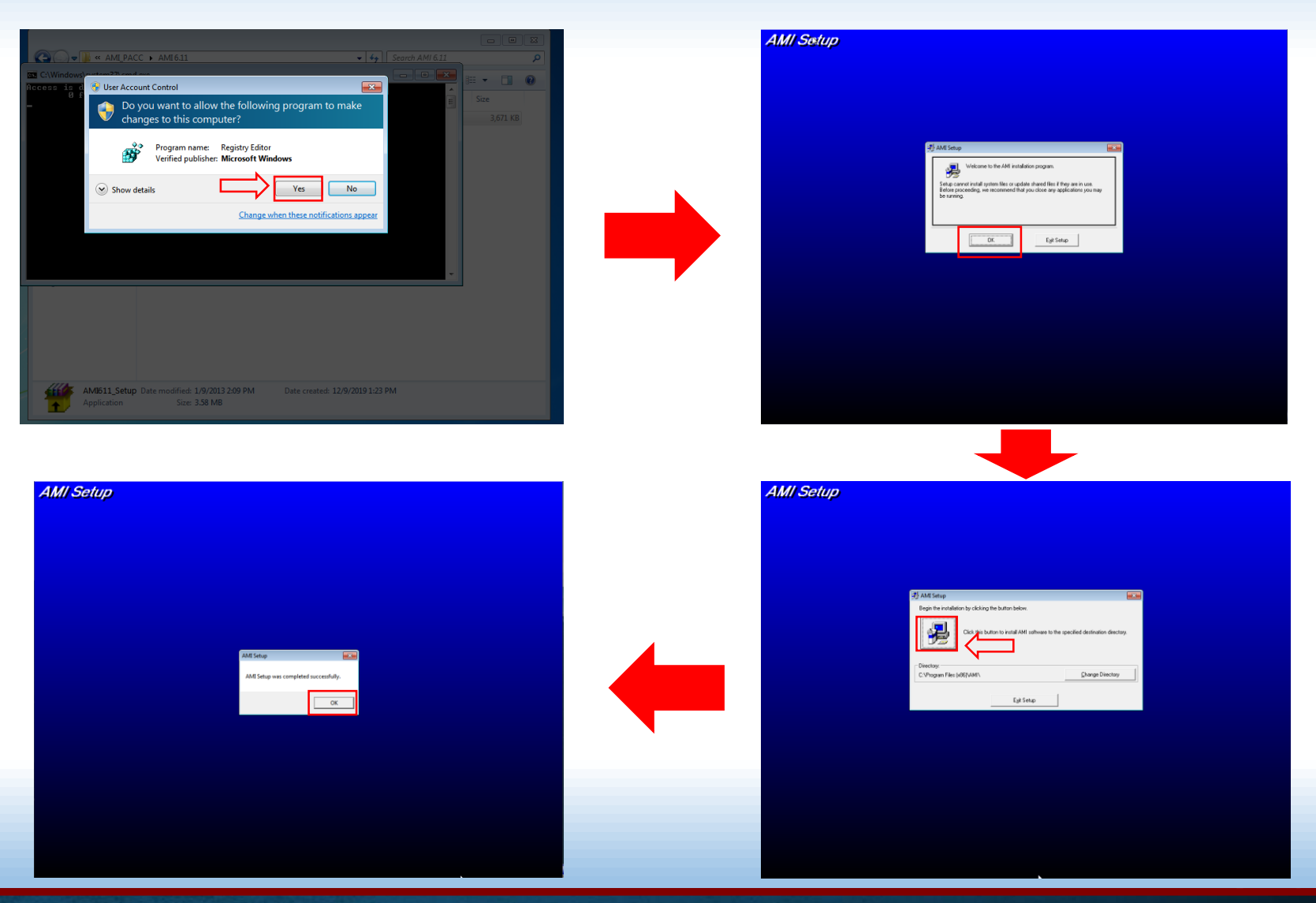

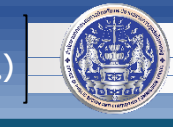

3. เปิดโฟลเดอร์ 🔑 AMI6.14 แล้ว ดับเบิ้ลคลิกที่ไฟล์ 🛛 amisetup เพื่อเริ่มการติดตั้งโปรแกรมอีกครั้ง

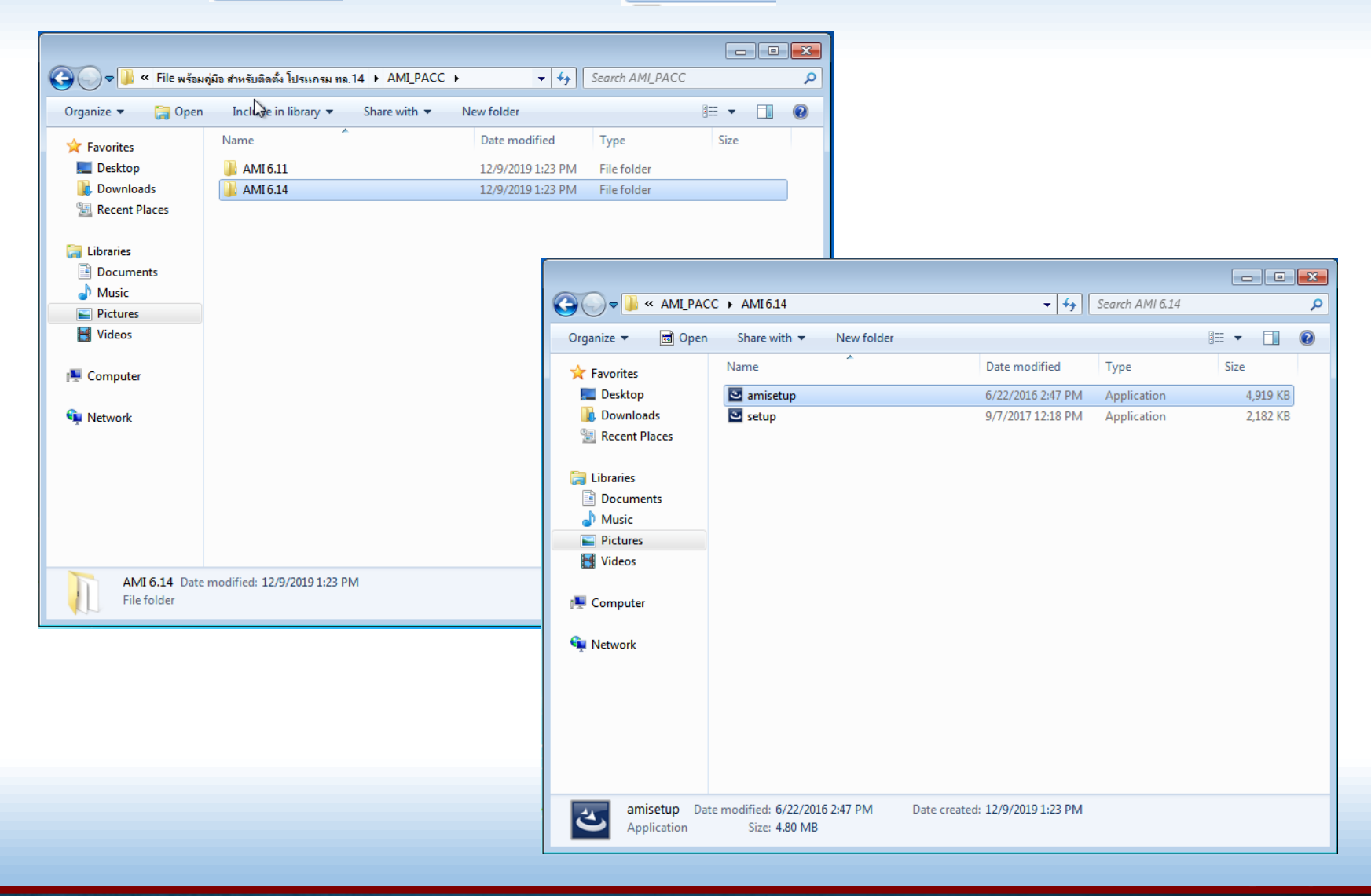

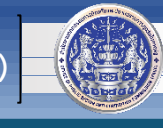

### 4. รอติดตั้งโปรแกรมเสร็จ แล้วดำเนินการตามขั้นตอนต่อไป

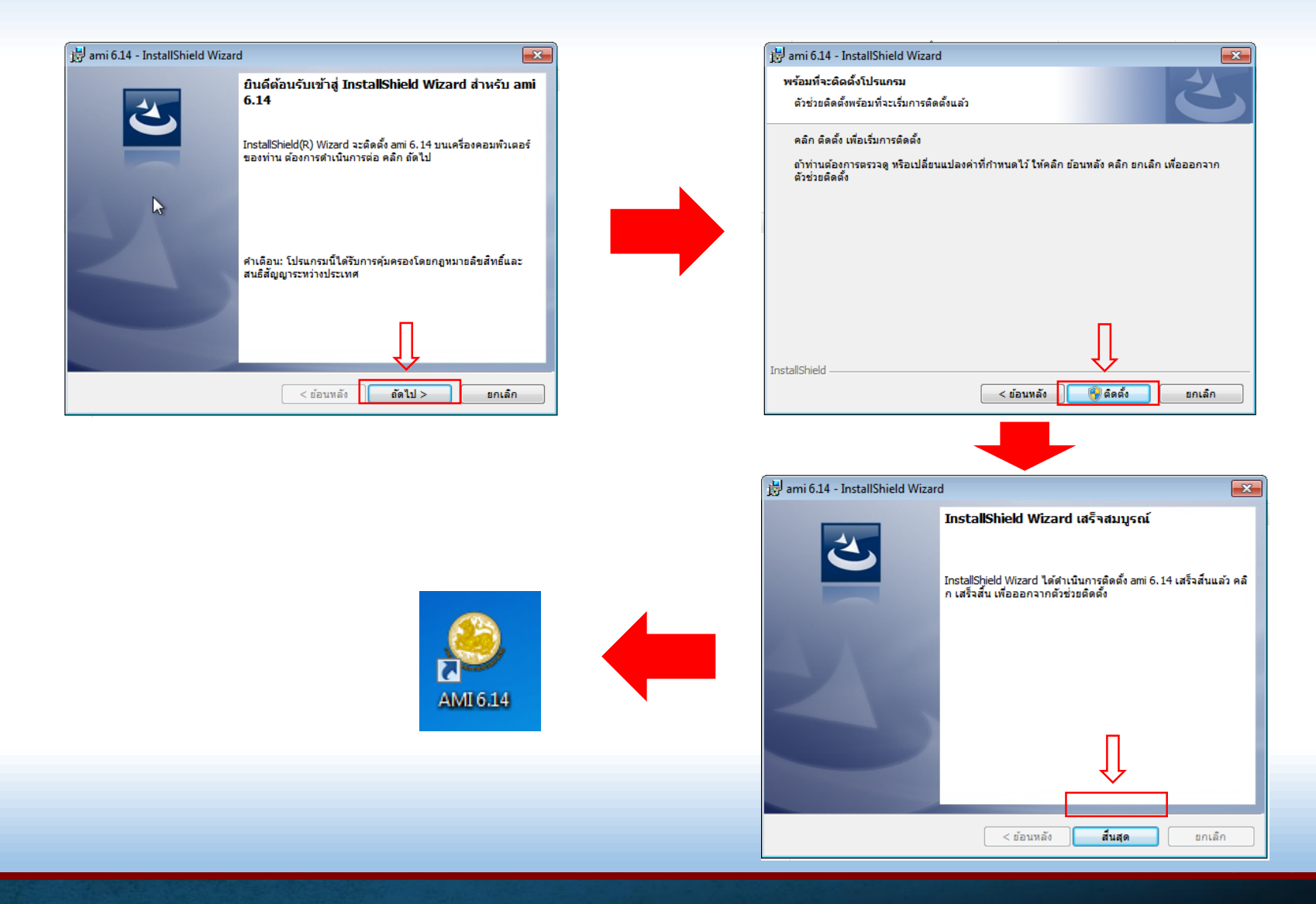

5

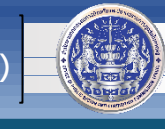

### 5. การตั้งค่าระบบเพื่อรองรับการใช้งานโปรแกรม ทร.14

วิธีการติดตั้งโปรแกรม ทร.๑๔

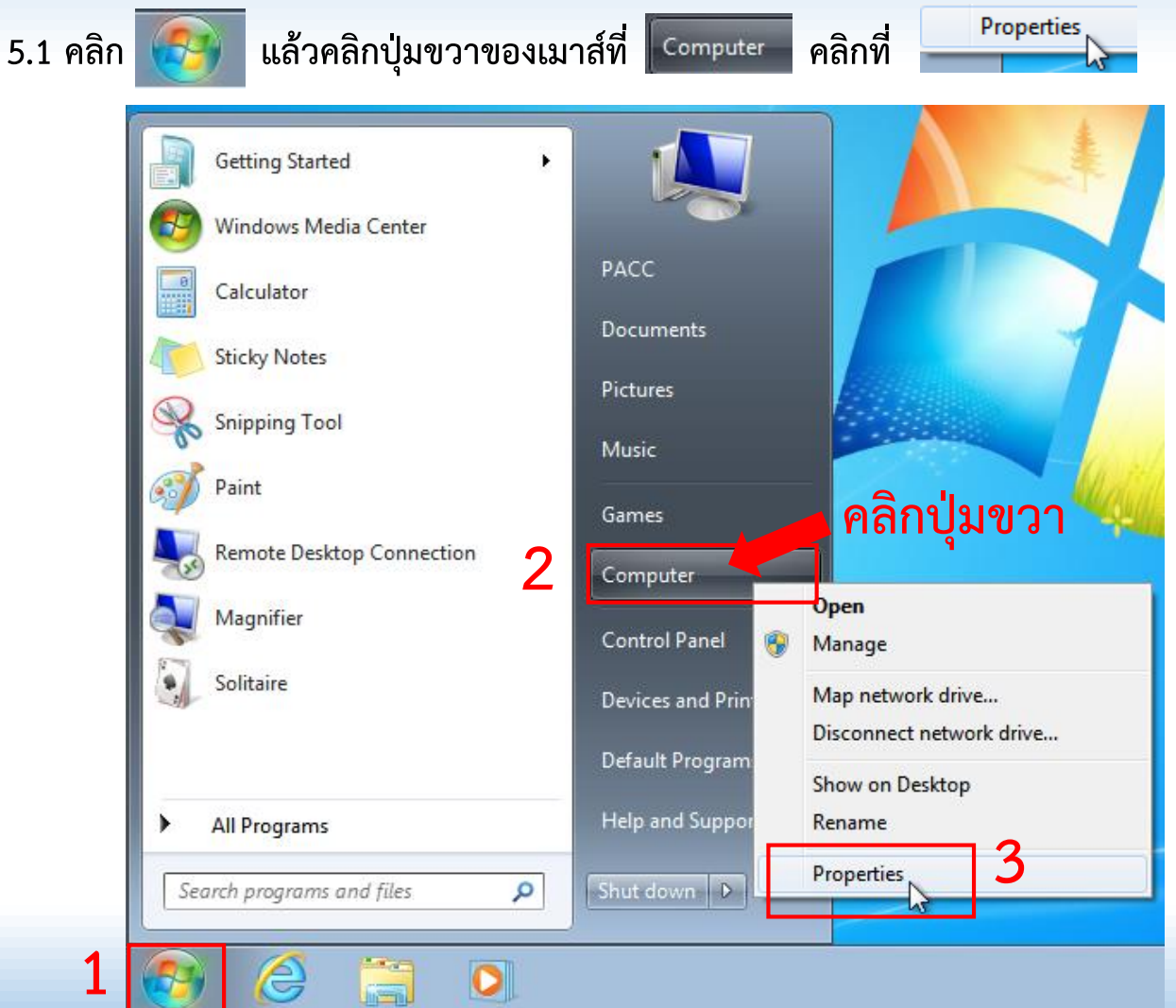

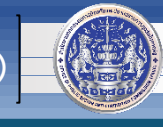

5.2 คลิก

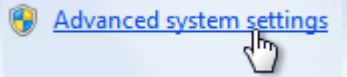

| Control Panel 🕨          | System and Security   System |                                                      |
|--------------------------|------------------------------|------------------------------------------------------|
| Control Panel Home       | View basic information       | about your computer                                  |
| 🛞 Device Manager         | Windows edition              |                                                      |
| 🛞 Remote settings        | Windows 7 Ultimate           |                                                      |
| 🛞 System protection      | Copyright © 2009 Microso     | ft Corporation. All rights reserved.                 |
| Advanced system settings | Service Pack 1               |                                                      |
|                          | System                       |                                                      |
|                          | Rating:                      | System rating is not available                       |
|                          | Processor:                   | Intel(R) Core(TM)2 Quad CPU Q8300 @ 2.50GHz 2.49 GHz |
|                          | Installed memory (RAM):      | 2.00 GB                                              |
|                          | System type:                 | 64-bit Operating System                              |
|                          | Pen and Touch:               | No Pen or Touch Input is available for this Display  |

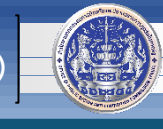

5.3 คลิก Environment Variables...

แล้วคลิก 🗌

New...

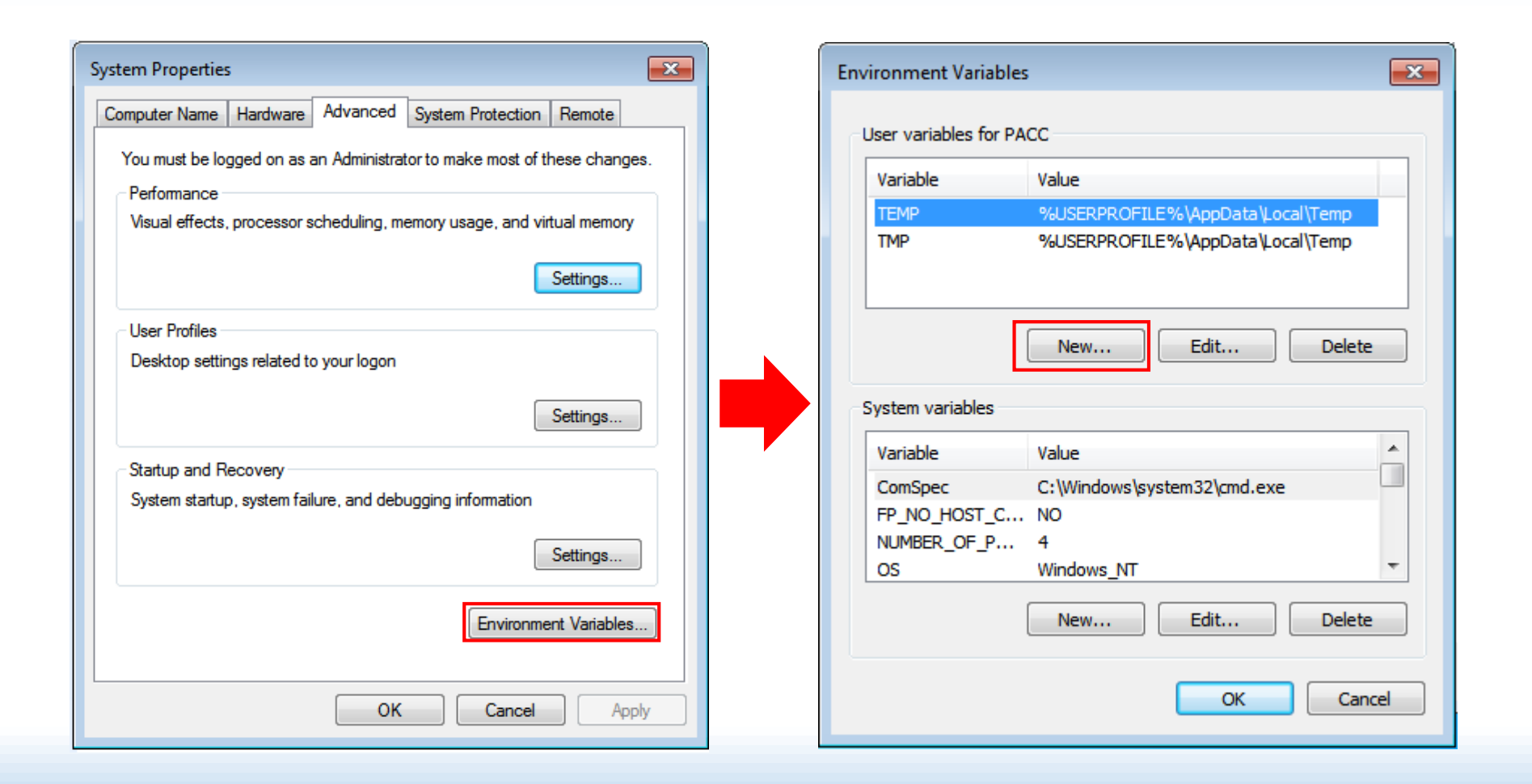

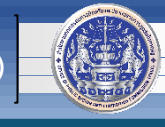

5.4 ใส่ค่าตัวแปรดังภาพ เสร็จแล้วคลิก

ร็จแล้วคลิก 📃 🔍

Variable name : AMI\_HOST

| Variable value | : | 10.170.100.120 |
|----------------|---|----------------|
|----------------|---|----------------|

| nvironment Variables          | X            | Environment Varia  | bles                             | ×   |
|-------------------------------|--------------|--------------------|----------------------------------|-----|
| New Urer Variable             |              | User variables for | r PACC                           |     |
| New Oser variable             |              | Variable           | Value                            |     |
|                               |              | AMI HOST           | 10, 170, 100, 120                |     |
| Variable name: AMI_HOST       |              | TEMP               | %USERPROFILE%\AppData\Local\Temp |     |
| Variable value: 10.170.100.12 | 20           | TMP                | %USERPROFILE%\AppData\Local\Temp |     |
| System variables              | OK Cancel    | System variables   | New Edit Delete                  |     |
| Variable Value                | *            | Variable           | Value                            | *   |
| ComSpec C:\Windows\syst       | em32\cmd.exe | ComSpec            | C:\Windows\system32\cmd.exe      |     |
| FP_NO_HOST_C NO               |              | FP_NO_HOST_        | C NO                             |     |
| NUMBER_OF_P 4                 |              | NUMBER_OF_P        | 4                                |     |
| OS Windows_NT                 | Ŧ            | OS                 | Windows_NT                       | Ŧ   |
| New                           | Edit Delete  |                    | New Edit Delete                  |     |
|                               | OK Cancel    |                    | OK Can                           | cel |

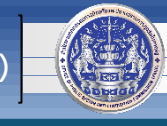

5.5 คลิก

] อีกครั้ง แล้วใส่ค่าตัวแปรดังภาพ เสร็จแล้วคลิก |

ОК

Variable name : AMI\_SERVICE

Variable value : 20000

New...

| Environment Variables                                                                                                    | Environment Variables                                                                                                    |
|----------------------------------------------------------------------------------------------------|----------------------------------------------------------------------------------------------------|
| New User Variable                                                                                                    | User variables for PACC<br>Variable Value<br>AMI_HOST 10.170.100.120                                                                    |
| Variable value: 20000<br>OK Cancel                                                                                                    | AMI_SERVICE     20000       TEMP     %USERPROFILE%\AppData\Local\Temp       TMP     %USERPROFILE%\AppData\Local\Temp       New     Edit |
| System variables                                                                                                    | System variables                                                                                                    |
| Variable Value                                                                                                    | Variable Value                                                                                                    |
| ComSpec       C:\Windows\system32\cmd.exe         FP_NO_HOST_C       NO         NUMBER_OF_P       4         OS       Windows_NT         New       Edit         Delete | ComSpec C:\Windows\system32\cmd.exe<br>FP_NO_HOST_C NO<br>NUMBER_OF_P 4<br>OS Windows_NT<br>New Edit Delete                             |
| OK Cancel                                                                                                    | OK Cancel                                                                                                    |

6

ОК

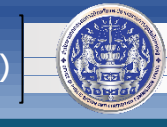

5.6 ใส่ค่าตัวแปรเช่นเดียวกับขั้นตอน 5.4 และ 5.5 ในส่วนของ "System variable"

และเมื่อทำครบแล้ว จะได้ตัวแปรทั้ง 2 ส่วนดังภาพด้านขวา

จากนั้นคลิก [

เพื่อจบการตั้งค่า

| variable                                                                    | Value                                                         | Â |
|-----------------------------------------------------------------------------|---------------------------------------------------------------|---|
| AMI_HOST                                                                    | 10.170.100.120                                                | = |
| AMI_SERVICE                                                                 | 20000                                                         |   |
| TEMP                                                                        | %USERPROFILE%\AppData\Local\Temp                              |   |
| TMP                                                                         | %USERPROFILE%\AppData\Local\Temp                              | Ŧ |
|                                                                             | New Edit Delete                                               |   |
| /stem variables                                                             | Value                                                         |   |
| ystem variables<br>Variable                                                 | Value                                                         |   |
| vstem variables<br>Variable<br>ComSpec<br>FP. NO. HOST. C                   | Value<br>C:\Windows\system32\cmd.exe                          |   |
| /stem variables<br>Variable<br>ComSpec<br>FP_NO_HOST_C<br>NUMBER_OF_P       | Value<br>C:\Windows\system32\cmd.exe<br>NO<br>4               |   |
| vstem variables<br>Variable<br>ComSpec<br>FP_NO_HOST_C<br>NUMBER_OF_P<br>OS | Value<br>C:\Windows\system32\cmd.exe<br>NO<br>4<br>Windows_NT | • |

| Env | vironment Variable                                                                 | s                                                                                               | ×             |
|-----|------------------------------------------------------------------------------------|-------------------------------------------------------------------------------------------------|---------------|
|     | liser variables for DA                                                             |                                                                                                 |               |
|     |                                                                                    |                                                                                                 |               |
|     | Variable                                                                           | Value                                                                                           | <u> </u>      |
|     | AMI_HOST                                                                           | 10.170.100.120                                                                                  | =             |
|     | AMI_SERVICE                                                                        | 20000                                                                                           |               |
|     | TEMP                                                                               | %USERPROFILE% AppData Local Temp                                                                |               |
|     | TMP                                                                                | %USERPROFILE%\AppData\Local\Temp                                                                | Ŧ             |
|     |                                                                                    | New Edit Dele                                                                                   | ete           |
|     |                                                                                    |                                                                                                 |               |
|     |                                                                                    |                                                                                                 |               |
|     | System variables                                                                   |                                                                                                 |               |
|     | System variables<br>Variable                                                       | Value                                                                                           | •             |
|     | System variables<br>Variable<br>AMI HOST                                           | Value                                                                                           |               |
|     | System variables<br>Variable<br>AMI_HOST<br>AMI_SERVICE                            | Value<br>10. 170. 100. 120<br>20000                                                             |               |
|     | System variables<br>Variable<br>AMI_HOST<br>AMI_SERVICE<br>ComSpec                 | Value<br>10.170.100.120<br>20000<br>C:\Windows\system32\cmd.exe                                 |               |
|     | Variable<br>AMI_HOST<br>AMI_SERVICE<br>ComSpec<br>FP_NO_HOST_C                     | Value<br>10. 170. 100. 120<br>20000<br>C: \Windows\system32\cmd.exe<br>NO                       | •             |
|     | System variables<br>Variable<br>AMI_HOST<br>AMI_SERVICE<br>ComSpec<br>FP_NO_HOST_C | Value<br>10.170.100.120<br>20000<br>C:\Windows\system32\cmd.exe<br>NO                           | •             |
|     | Variable<br>AMI_HOST<br>AMI_SERVICE<br>ComSpec<br>FP_NO_HOST_C                     | Value<br>10.170.100.120<br>20000<br>C:\Windows\system32\cmd.exe<br>NO<br>New Edit Dele          | ▲<br>▼<br>ete |
|     | Variable<br>Variable<br>AMI_HOST<br>AMI_SERVICE<br>ComSpec<br>FP_NO_HOST_C         | Value<br>10. 170. 100. 120<br>20000<br>C:\Windows\system32\cmd.exe<br>NO<br>New<br>Edit<br>Dele | ete           |
|     | System variables<br>Variable<br>AMI_HOST<br>AMI_SERVICE<br>ComSpec<br>FP_NO_HOST_C | Value<br>10.170.100.120<br>20000<br>C:\Windows\system32\cmd.exe<br>NO<br>New Edit Dele          | ete           |

6

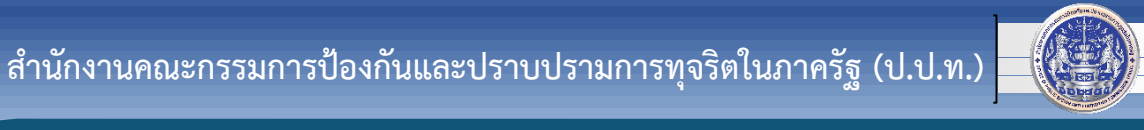

# หากพบปัญหาหรือมีข้อสงสัย กรุณาติดต่อ ศูนย์เทคโนโลยีสารสนเทศและการสื่อสาร (ศทส.) 02-502-6670-80 ต่อ 1322